## Cómo recopilar registros para CER

## Contenido

Introducción Prerequisites Requirements Componentes Utilizados Antecedentes Habilitar Depuraciones de Seguimiento y Paquetes de Seguimiento Reproducción del problema y toma de notas Recopilación de registros solicitados Adjuntar los paquetes de registro a su solicitud de servicio Summary

### Introducción

Este documento describe el proceso de recopilación de registros para Cisco Emergency Responder (CER). Una situación común se utiliza como ilustración.

## Prerequisites

### Requirements

Cisco recomienda que tenga conocimiento sobre estos temas:

- Cisco Emergency Responder (CER)
- Página web de Cisco ER Administration
- Página web de Cisco ER Serviceability

### **Componentes Utilizados**

Este documento se centra en Cisco Emergency Responder, versión 7.1 y posterior.

The information in this document was created from the devices in a specific lab environment. All of the devices used in this document started with a cleared (default) configuration. If your network is live, make sure that you understand the potential impact of any command.

### Antecedentes

Si trabaja con un ingeniero del TAC en un problema de RCE, es probable que en algún momento le soliciten registros de RCE, posiblemente además de rastros de CUCM.

Para obtener información sobre la recopilación de trazas en Cisco Unified Communications

Manager (CUCM), vea Cómo recopilar rastros para CUCM 9.x, 10.x y 11.x.

En esta situación, está solucionando un problema con las fallas de devolución de llamada de Public Safety Answering Point (PSAP). El ingeniero del TAC le ha pedido que recopile los registros detallados del servidor CER, de la interfaz de programación de aplicaciones de telefonía Java (JTAPI) y del visor de eventos del editor de CER durante una llamada de prueba de la red telefónica pública conmutada (PSTN) a un número de identificación de ubicación de emergencia (ELIN).

Para completar esta tarea, debe:

- Habilite los debugs de seguimiento y los paquetes de seguimiento.
- Reproducción del problema y toma de notas.
- Recopile los registros solicitados.
- Adjunte los paquetes de registro a su solicitud de servicio.

# Habilitar Depuraciones de Seguimiento y Paquetes de Seguimiento

El seguimiento y la depuración detallados no están habilitados de forma predeterminada en CER. El TAC ha solicitado registros detallados para la resolución de problemas. Por lo tanto, antes de reproducir el problema, habilite seguimientos y depuraciones detallados:

- 1. Inicie sesión en la página web de administración de Cisco ER, ya sea como administrador de la aplicación o como usuario con permisos de función de administrador del sistema de Emergency Responder.
- 2. Navegue **System > Server Settings**. CER Publisher está seleccionado de forma predeterminada.

| ← →                                                                                                    |
|----------------------------------------------------------------------------------------------------|
| × 🔾 Share Browser WebEx 👻                                                                                                    |
| Cisco Emergency Responder Administration                                                                                                    |
| System • ERL • Phone Tracking • ERL Membership • User Management • Reports • *                                                                                                    |
| Server Settings For CERServerGroup                                                                                                    |
| Ready                                                                                                    |
| Select Server           Publisher (primary)           Subscriber(standby)                                                                                                    |
| - Modify Server Settings                                                                                                    |
| Server Name Publisher                                                                                                    |
| Host Name teamCER1001pub                                                                                                    |
| Debug Package List       Select All       Clear All         CER_DATABASE       CER_SYSADMIN         CER_REMOTEUPDATE       CER_TELEPHONY         CER_PHONETRACKINGENGINE       CER_AGGREGATOR         CER_ONSITEALERT       CER_GROUP         CER_CALLENGINE       CER_CLUSTER         CER_PROVIDER       CER_CLUSTER    |
| Trace Package List       Select All       Clear All         CER_DATABASE       CER_SYSADMIN         CER_REMOTEUPDATE       CER_TELEPHONY         CER_PHONETRACKINGENGINE       CER_AGGREGATOR         CER_ONSITEALERT       CER_GROUP         CER_CALLENGINE       CER_CLUSTER         CER_PROVIDER       Cancel Changes |

- 3. En la sección Lista de paquetes de depuración, haga clic en Seleccionar todo.
- 4. En la sección Lista de paquetes de seguimiento, haga clic en Seleccionar todo.
- 5. Haga clic en **Update Settings**, como se muestra en la imagen:

| ← → 📾 https://10.12                                                            |
|--------------------------------------------------------------------------------|
| X Share Browser WebEx -                                                        |
| Cisco Emergency Responder Administration                                       |
| System • ERL • Phone Tracking • ERL Membership • User Management • Reports • * |
| Server Settings For CERServerGroup                                             |
| - Status                                                                       |
| Ready                                                                          |
| Select Server                                                                  |
| Subscriber(standby)                                                            |
|                                                                                |
| Modify Server Settings     Server Name *     Outplace                          |
| Host Name teamCER1001pub                                                       |
|                                                                                |
| Debug Package List Select All Clear All                                        |
| CER_DATABASE CER_SYSADMIN                                                      |
|                                                                                |
|                                                                                |
|                                                                                |
|                                                                                |
|                                                                                |
| Trace Package List Select All Clear All                                        |
| CER_DATABASE                                                                   |
| CER_REMOTEUPDATE                                                               |
| CER_PHONETRACKINGENGINE CER_AGGREGATOR                                         |
| CER_ONSITEALERT CER_GROUP                                                      |
| CER_CALLENGINE CER_CLUSTER                                                     |
|                                                                                |
| - Update Settings Cancel Changes                                               |
| < >>                                                                           |

6. Si el TAC también hubiera solicitado registros detallados del Suscriptor CER, seleccionaría **Suscriptor(en espera)** en la sección Seleccionar servidor y luego repetiría los pasos 3-5.

Inhabilitar el seguimiento detallado y la depuración después de la reproducción del problema, deseleccionando todos los paquetes de depuración y seguimiento, es opcional. Existen escenarios de resolución de problemas, como la resolución de problemas de seguimiento intermitentes del teléfono, en los que es posible que deba dejar el seguimiento detallado y la depuración durante un largo período de tiempo.

### Reproducción del problema y toma de notas

En nuestra situación, realizaría una llamada entrante de la PSTN a un número de identificación de ubicación de emergencia (ELIN) para generar una falla. El TAC necesita los detalles de la llamada para poder proporcionar un análisis. En cualquier escenario de solución de problemas, es importante proporcionar detalles. La información incorrecta o faltante puede dificultar la investigación.

Para cada llamada de prueba, registre esta información para el TAC:

- Número de teléfono de la persona que llama
- Parte llamada ELIN
- Hora de inicio de la llamada
- Hora de finalización de la llamada
- Resultado de llamada, éxito o fallo.

Notifique estos datos al ingeniero del TAC, ya sea por teléfono, por correo electrónico o a través de la herramienta Cargador de archivos de casos.

### Recopilación de registros solicitados

A diferencia de otros productos de Cisco Unified Communications, no utiliza la herramienta de supervisión en tiempo real para recopilar archivos de registro. En CER, los archivos de registro se pueden descargar de la página web de Cisco ER Serviceability, en Registros del sistema. Los registros más frecuentemente necesarios para la solución de problemas de la aplicación CER se encuentran en el menú **Registros del sistema > Registros CER**.

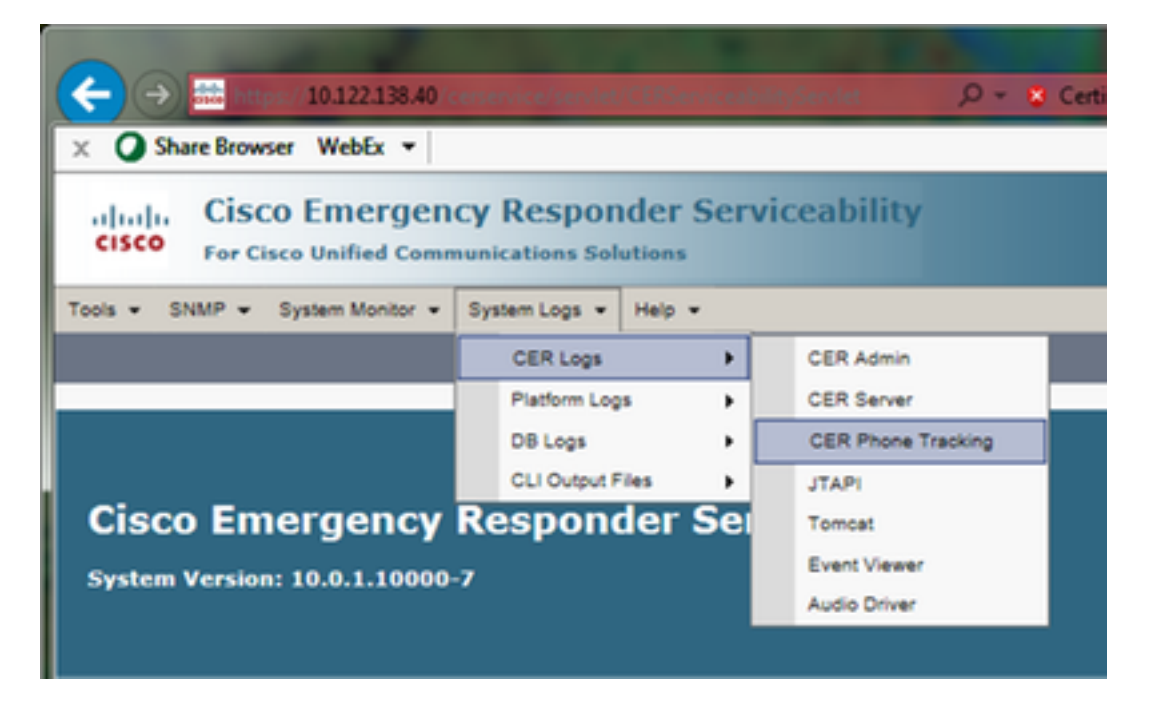

En función de su situación exacta de solución de problemas, el TAC puede solicitar diferentes conjuntos de registros. Para un problema de seguimiento de switch, pueden solicitar los registros de servidor CER, Rastreo de teléfono CER y Visor de eventos. Para un problema de falla de respaldo, pueden solicitar los registros DRS desde **Registros del sistema > Registros de plataforma**. Para obtener más información sobre los registros del sistema disponibles, consulte la sección <u>Menú Registros del sistema</u> de la Guía de administración de CER.

La página web de Serviciabilidad de Cisco ER en CER Publisher le proporciona acceso sólo a los archivos de registro del editor. Los archivos de registro para el Suscriptor CER se obtienen por

separado, iniciando sesión en la página web Cisco ER Serviceability en el Suscriptor CER propiamente dicho.

Para nuestra situación, el TAC ha solicitado registros detallados del servidor CER, de JTAPI y del visor de eventos del editor CER únicamente.

- 1. Inicie sesión en la página web de Serviciabilidad de Cisco ER en CER Publisher, ya sea como administrador de la aplicación o como usuario con al menos permisos de Serviciabilidad de Emergency Responder.
- 2. Seleccione Registros del sistema > Registros CER > Servidor CER.
- 3. Se abre la página Archivos de registro del servidor CER.

| <b>(</b>   | 📾 https:/10.122.138.40 <creativice ant="" certificate="" error="" th="" 👻="" 🔎="" 🔮<="" 🖒=""><th>Gisco Emergency Responde ×</th><th>n * ¤</th></creativice> | Gisco Emergency Responde ×   | n * ¤                   |
|------------|----------------------------------------------------------------------------------------------------|------------------------------|-------------------------|
| × O Sha    | re Browser WebEx 🔻                                                                                                    |                              |                         |
| cisco      | Cisco Emergency Responder Serviceability<br>For Cisco Unified Communications Solutions                                                                      | Navigation                   | Cisco ER Serviceability |
| Tools - Sh | MP • System Monitor • System Logs • Help •                                                                                                    |                              |                         |
| CER Server | Log Files                                                                                                    |                              |                         |
| Download   |                                                                                                    |                              |                         |
|            | File Name 🔻 🛆                                                                                                    | Last Modified 🔻 🛆            | File Size 🛡 🛆           |
|            | CERServer01.log                                                                                                    | Mon Aug 15 17:22:18 EDT 2016 | 2048 KB                 |
|            | CERServer02.log                                                                                                    | Tue Aug 16 01:23:46 EDT 2016 | 2048 KB                 |
|            | CERServer03.log                                                                                                    | Tue Aug 16 09:38:32 EDT 2016 | 2048 KB                 |
|            | CERServer04.log                                                                                                    | Tue Aug 16 10:20:59 EDT 2016 | 184 KB                  |
|            | CERServer05.log                                                                                                    | Sat Aug 15 12:46:46 EDT 2015 | 2048 KB                 |
|            | CERServer06.log                                                                                                    | Thu Aug 20 07:29:54 EDT 2015 | 2048 KB                 |
|            | CERServer07.log                                                                                                    | Tue Aug 25 02:07:01 EDT 2015 | 2048 KB                 |
|            | CERServer08.log                                                                                                    | Sat Aug 29 20:50:54 EDT 2015 | 2048 KB                 |
|            | CERServer09.log                                                                                                    | Thu Sep 03 15:28:03 EDT 2015 | 2048 KB                 |
|            | CERServer10.log                                                                                                    | Tue Sep 08 10:11:13 EDT 2015 | 2048 KB                 |
|            | CERServer100.log                                                                                                    | Mon Aug 15 09:13:07 EDT 2016 | 2048 KB                 |
|            | CERServer11.log                                                                                                    | Sun Sep 13 04:48:22 EDT 2015 | 2048 KB                 |
|            | CERServer12.log                                                                                                    | Thu Sep 17 23:27:00 EDT 2015 | 2048 KB                 |
|            | CERServer13.log                                                                                                    | Tue Sep 22 17:31:53 EDT 2015 | 2049 KB                 |
| <          |                                                                                                    |                              | >                       |

- 4. Haga clic en la flecha hacia abajo del encabezado de la columna Última modificación. A continuación, los archivos de registro se ordenan por fecha, en orden descendente.
- 5. Busque los archivos de registro que cubren el intervalo de tiempo de la llamada de prueba y haga clic en las casillas de verificación situadas a la derecha de cada uno de los nombres de archivo. Ser generoso: es mejor incluir demasiados archivos que muy pocos.

| (←)→       | nttps://10.122.138.40 <esservice certificate="" error="" sev.="" th="" 👻="" 🔎="" 🖒<=""><th>🗱 Cisco Emergency Responde ×</th><th>n * ¤</th></esservice> | 🗱 Cisco Emergency Responde × | n * ¤                   |
|------------|----------------------------------------------------------------------------------------------------|------------------------------|-------------------------|
| 🗙 🔾 Sha    | re Browser WebEx 🔻                                                                                                    |                              |                         |
| cisco      | Cisco Emergency Responder Serviceability<br>For Cisco Unified Communications Solutions                                                                 | Navigation                   | Cisco ER Serviceability |
| Tools - SN | IMP • System Monitor • System Logs • Help •                                                                                                    |                              |                         |
| CER Server | Log Files                                                                                                    |                              |                         |
| Download   |                                                                                                    |                              |                         |
|            | 1                                                                                                    |                              |                         |
|            | File Name 🛡 🛆                                                                                                    | Last Modified 🛡 🛆            | File Size 🛡 🛆           |
| <b>V</b>   | CERServer04.log                                                                                                    | Tue Aug 16 10:21:46 EDT 2016 | 187 KB                  |
| <b>V</b>   | stacktrace.log                                                                                                    | Tue Aug 16 10:19:54 EDT 2016 | 118 KB                  |
| <b>V</b>   | systemout.log                                                                                                    | Tue Aug 16 10:10:43 EDT 2016 | 674 KB                  |
| <b>V</b>   | CERServer03.log                                                                                                    | Tue Aug 16 09:38:32 EDT 2016 | 2048 KB                 |
| <b>V</b>   | CERServer02.log                                                                                                    | Tue Aug 16 01:23:46 EDT 2016 | 2048 KB                 |
|            | CERServer01.log                                                                                                    | Mon Aug 15 17:22:18 EDT 2016 | 2048 KB                 |
|            | stacktrace.log.1                                                                                                    | Mon Aug 15 13:01:01 EDT 2016 | 1026 KB                 |
|            | CERServer100.log                                                                                                    | Mon Aug 15 09:13:07 EDT 2016 | 2048 KB                 |
|            | CERServer99.log                                                                                                    | Mon Aug 15 00:58:29 EDT 2016 | 2048 KB                 |
|            | CERServer98.log                                                                                                    | Sun Aug 14 16:51:23 EDT 2016 | 2048 KB                 |
|            | CERServer97.log                                                                                                    | Sun Aug 14 08:37:50 EDT 2016 | 2048 KB                 |
|            | CERServer96.log                                                                                                    | Sun Aug 14 00:25:07 EDT 2016 | 2048 KB                 |
|            | CERServer95.log                                                                                                    | Sat Aug 13 16:22:47 EDT 2016 | 2048 KB                 |
|            | CERServer94.log                                                                                                    | Sat Aug 13 08:07:58 EDT 2016 | 2048 KB                 |
| <          |                                                                                                    |                              | >                       |

 Haga clic en Descarga. CER empaqueta los archivos seleccionados como un único archivo de CERServerLogs.zip para que el explorador los descargue. Guardar en un nuevo directorio para mantener los archivos organizados.

| <b>(</b> -) | http://10.122.138.40/contented/sex. 🔎 = 🙁                               | Certificate error C                  | ency Responde | ×                    |                  | -           | + n             | ×         |
|-------------|-------------------------------------------------------------------------|--------------------------------------|---------------|----------------------|------------------|-------------|-----------------|-----------|
| × O Share   | Browser WebEx 🔻                                                         |                                      |               |                      |                  |             |                 |           |
| cisco       | Cisco Emergency Responder<br>For Cisco Unified Communications Solutions | Serviceability<br>Logged in as:      | administrate  | Navigation<br>or Sea | Cisco<br>rch Doc | ER Servicea | bility<br>About | ~ ^<br>Le |
| Tools . SNM | ΛΡ ▼ System Monitor ▼ System Logs ▼ Help ·                              | •                                    | _             |                      |                  |             | _               |           |
| CER Server  | Log Files                                                               |                                      |               |                      |                  |             |                 | - 1       |
|             | File Name $ abla \Delta$                                                | Last M                               | odified 🔻 🔺   |                      |                  | F           | ile Size 🔻 🛆    |           |
| <b>V</b>    | CERServer04.log                                                         | Tue Aug 16 1                         | 0121146 EDT 2 | 2016                 |                  |             | 187 KB          | - 18      |
| <b>V</b>    | stacktrace.log                                                          | Tue Aug 16 1                         | 0:19:54 EDT 2 | 2016                 |                  |             | 118 KB          |           |
| <b>I</b>    | systemout.log                                                           | Londing plance whit                  | 0:43 EDT 2    | 2016                 |                  |             | 674 KB          |           |
| <b>V</b>    | CERServer03.log                                                         | Loading, please wait.                | 8:32 EDT 2    | 2016                 |                  |             | 2048 KB         |           |
| <b>V</b>    | CERServer02.log                                                         | Tue Aug 16 0                         | 1:23:46 EDT 2 | 2016                 |                  |             | 2048 KB         |           |
|             | CERServer01.log                                                         | Mon Aug 15 1                         | 7122118 EDT 2 | 2016                 |                  |             | 2048 KB         |           |
|             | stacktrace.log.1                                                        | Mon Aug 15 1                         | 3:01:01 EDT 2 | 2016                 |                  |             | 1026 KB         |           |
|             | CERServer100.log                                                        | Mon Aug 15 0                         | 9:13:07 EDT 2 | 2016                 |                  |             | 2048 KB         |           |
|             | CERServer99.log                                                         | Mon Aug 15 0                         | 0:58:29 EDT 2 | 2016                 |                  |             | 2048 KB         |           |
|             | CERServer98.log                                                         | Sun Aug 14 1                         | 6:51:23 EDT 2 | 2016                 |                  |             | 2048 KB         | - 11      |
|             | CERServer97.log                                                         | Sun Aug 14 0                         | 8:37:50 EDT 2 | 2016                 |                  |             | 2048 KB         |           |
|             | C                                                                       |                                      |               |                      |                  |             | 2048 KB         |           |
|             | Do you want to open or save CERServerLe                                 | ogs.zip (413 KB) from 10.122.138.40? |               |                      |                  | ×           | 2048 KB         |           |
|             | 9                                                                       |                                      | Open          | Save                 | -                | Cancel      | 2048 KB         | Ť         |
| <           |                                                                         |                                      |               |                      |                  |             | >               |           |

- 7. Seleccione **Registros del sistema > Registros CER > JTAPI** y repita los pasos 4-6 para descargar un **archivo JTAPILogs.zip**.
- 8. Seleccione Registros del sistema > Registros CER > Visor de eventos y repita los pasos 4 a

#### 6 para descargar un archivo EventLogs.zip.

La colección de archivos está completa, como se muestra en la imagen:

| 😋 🕒 🗢 🕌 « Documen     | its 🕨 PSAP Ca | allback Failure 🕨                             | • 47              | Search PSAP Callba | ck Failure  | ـــــــــــــــــــــــــــــــــــــ |
|-----------------------|---------------|-----------------------------------------------|-------------------|--------------------|-------------|---------------------------------------|
| Organize 👻 Share with | Burn          | New folder                                    |                   |                    | 8= - 6      | 1 0                                   |
| 🛠 Favorites           | PSAP Ca       | I <mark>ments libra</mark><br>allback Failure | iry               | Arran              | ge by: Fold | er 🔻                                  |
| Downloads             | E Name        |                                               | Date modified     | Туре               | Size        |                                       |
| Recent Places         | 📕 🔡 CER       | ServerLogs                                    | 8/16/2016 9:57 AM | Compressed (zipp   | 215 K       | В                                     |
| 🗎 Libraries           | 🔒 Ever        | ntLogs                                        | 8/16/2016 9:57 AM | Compressed (zipp   | 64 K        | В                                     |
| Documents             | IATL 🚹        | PILogs                                        | 8/16/2016 9:55 AM | Compressed (zipp   | 479 K       | В                                     |
| J Music               | -             |                                               |                   |                    |             |                                       |
| 3 items               |               |                                               |                   |                    |             |                                       |

### Adjuntar los paquetes de registro a su solicitud de servicio

Ahora que ha descargado los paquetes de registro CER Server, JTAPI y Event Viewer, debe adjuntarlos a su solicitud de servicio.

Aunque estos archivos pueden ser lo suficientemente pequeños como para desplazarse por el correo electrónico, el uso de la herramienta Cargador de archivos de casos es más rápido y elimina conjeturas.

- 1. Vaya a https://cway.cisco.com/csc.
- 2. Se le redirige a una página de inicio de sesión. Inicie sesión con su nombre de usuario y contraseña de CCO, como se muestra en la imagen:

| the Cisco.com Login Page X                              |                                                                                                    |
|---------------------------------------------------------|----------------------------------------------------------------------------------------------------|
| ← → C 🗋 https://sso.cisco.com/autho/forms/CDClogin.html | 9 🏠 🚺 🔳 🗮                                                                                            |
|                                                         | ۹ (                                                                                                  |
| Log In                                                  |                                                                                                    |
| Language: English •                                     |                                                                                                    |
| Log into an Existing Account                            | Create A New Account                                                                                 |
| User Name                                               | your relationship with Cisco. Review the benefits of<br>registration and find the level that is most |
| yourccoid                                               | appropriate for you.                                                                                 |
| Password                                                |                                                                                                    |
|                                                         | Register Now                                                                                         |
| Log In                                                  |                                                                                                    |
| Forgot your user ID and/or password?                    |                                                                                                    |
|                                                         | -                                                                                                    |

3. Esto le lleva a la herramienta Cargador de archivos de casos, como se muestra en la imagen:

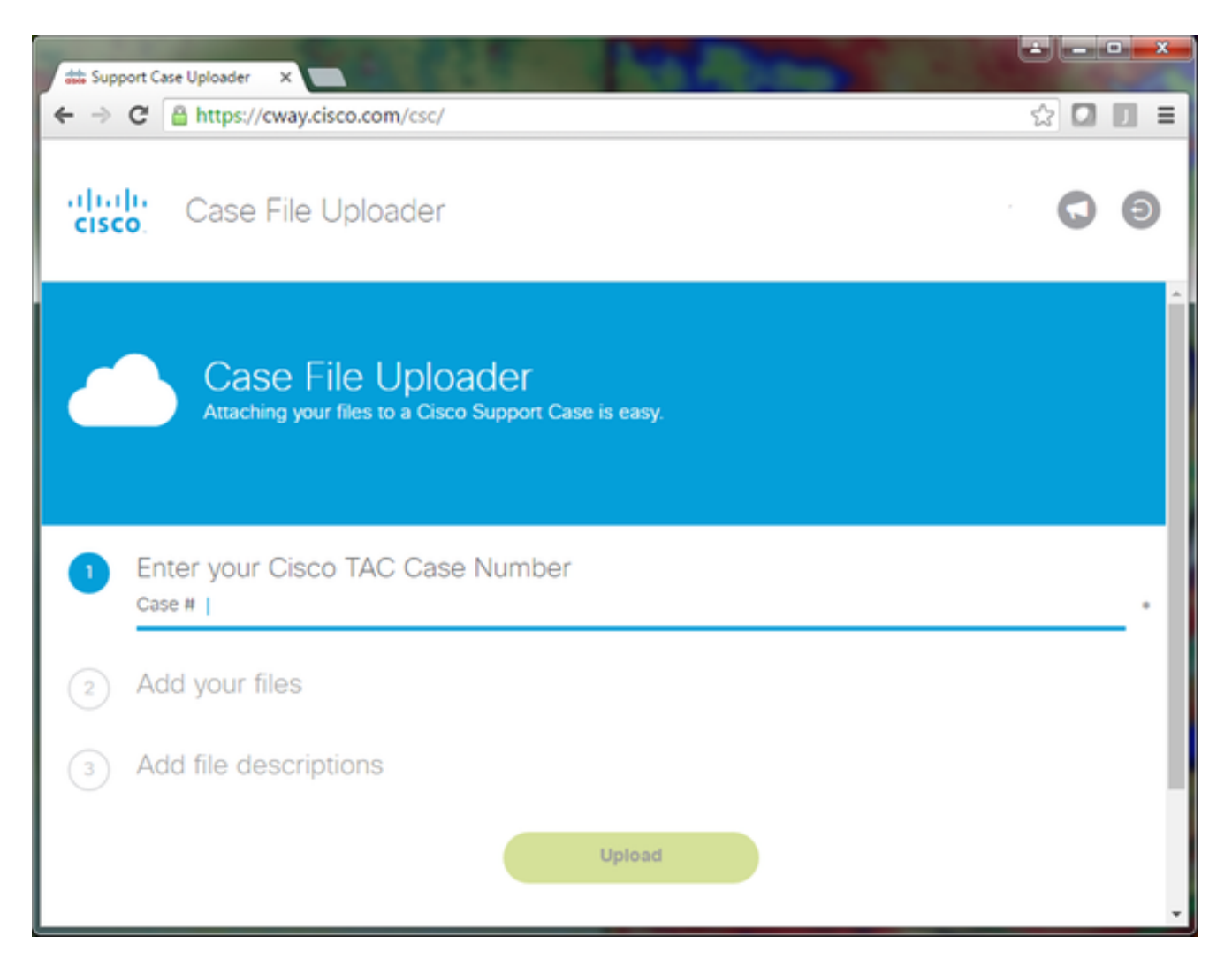

Ingrese un número de solicitud de servicio.

Agregue sus archivos CERServerLogs.zip, JTAPILogs.zip y EventLogs.zip.

Agregue una única descripción de archivo para los tres archivos. Esta es una buena oportunidad para comunicar sus notas de reproducción del problema con su ingeniero del TAC, por ejemplo:

```
PSAP callback from 555-555-1212 to ELIN 555-555-0100 failed
Call start: 8/16 9:35 AM
Call end: 8/16 9:36 AM
Caller heard fast busy
```

Haga clic en Cargar.

4. La herramienta Cargador de archivos de casos muestra un estado de carga. Como se muestra en la imagen, espere a que se complete la carga.

|                         | ader ×                                  |                                |                |       |
|-------------------------|-----------------------------------------|--------------------------------|----------------|-------|
| ⇒ C 🖀 ht                | tps://cway.cisco.com/csc/?rec           | questID=                       |                | 2 4 1 |
| diada Ca                | ase File Uploader                       |                                |                | 0 6   |
|                         | Up                                      | bload Status (3 of 3)          |                |       |
| Unload Det              | ails                                    | 100%<br>478.9 кв/478.9 кв      |                |       |
| Name                    | JTAPILogs.zip                           |                                |                |       |
| Description<br>Category | PSAP callback from 555-55<br>log_values | 55-1212 to ELIN                |                |       |
| Status                  | COMPLETED                               | and                            |                |       |
| Size                    | 478.9 KB                                | icu                            |                |       |
| Elapsed                 | 1.35                                    |                                |                |       |
| ) Files In Pro          | Ogress Add More                         |                                |                |       |
| Eiles Com               |                                         |                                |                |       |
| File Name               |                                         | Progress                       | Elapsed (3.9s) |       |
| ✓ EventLogs.2           | tip                                     | (63.1 KB / 63.1 KB) (100.0%)   | 1.5s           | ~     |
| ✓ CERServerL            | ogs.zip                                 | (214.4 KB / 214.4 KB) (100.0%) | 15             | ~     |
|                         |                                         |                                |                |       |

5. Cierre la ventana del navegador.

Por último, asegúrese de haber proporcionado a su ingeniero del TAC las notas de reproducción del problema, ya sea a través de la herramienta de carga, por correo electrónico o por teléfono.

### Summary

Acaba de aprender a recopilar archivos de registro de CER para TAC. Hemos tratado la habilitación de depuraciones y seguimientos, la reproducción del problema, la recopilación de archivos de registro de la página web de Cisco ER Serviceability, la asociación eficiente de archivos a su solicitud de servicio y la comunicación de notas de reproducción de problemas con su ingeniero del TAC.